## RISS International 사용법 (요약본)

I. RISS International 이란? 한국교육학술정보원 (KERIS: Korea Education & Research Information Service)에서 한국 국내 대학, 기관 학술자료를 외국 회원기관에 무료로 제공하는 학술자료 플랫폼입니다.

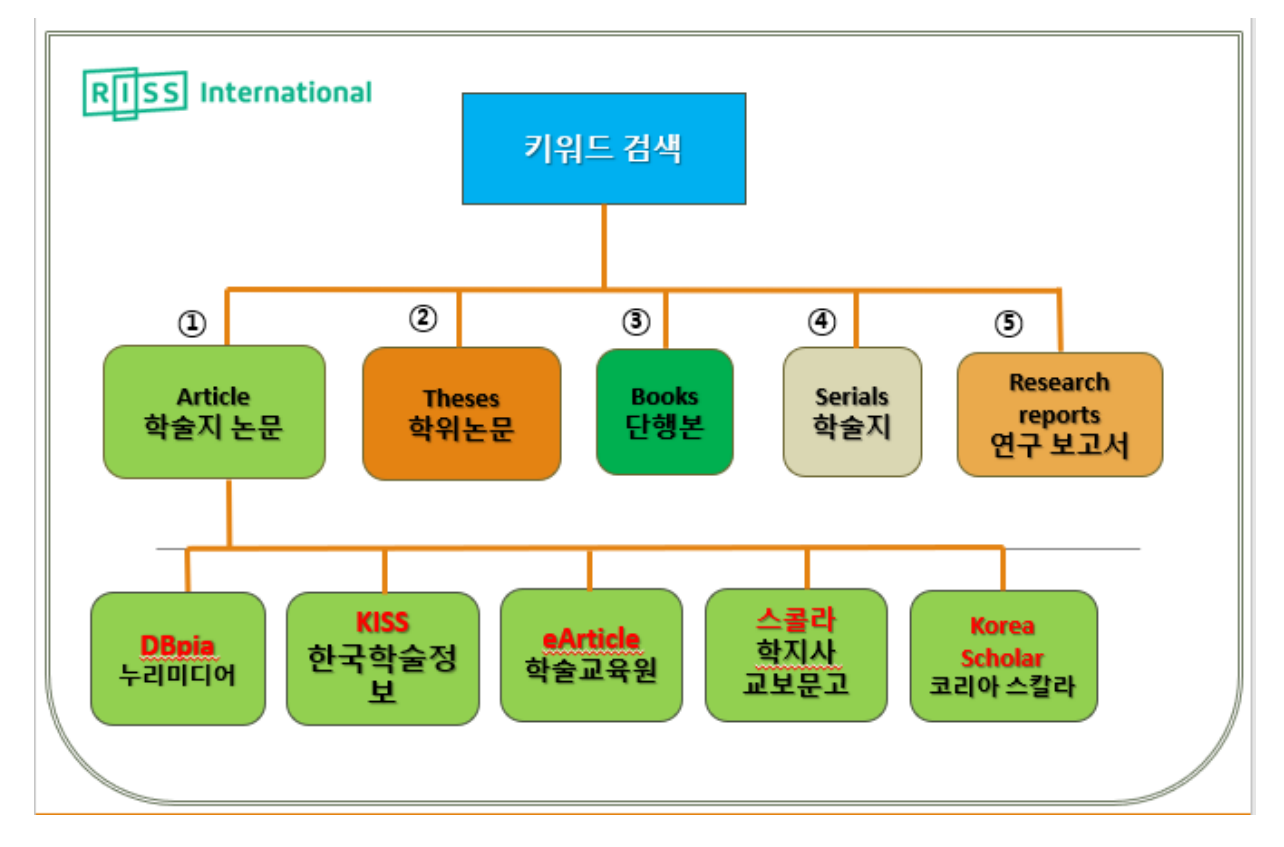

## II. 왜 RISS International 인가? 주소: <u>http://intl.riss.kr</u>

: 인터페이스는 모두 영어로 되어 있지만, 한국어로 검색할 수 있고, 대부분 한국어 자료들이 검색됩니다. RISS 일반 사이트(<u>http://riss.kr</u>)에서와 마찬가지로, 키워드를 넣어서 한 번에 학술지 논문 리스트, 학위논문, 단행본 리스트, 연구보고서 등을 검색할 수 있습니다.

: <mark>RISS International 페이지에서 받을 수 있는 특별한 혜택은 다른 회원 도서관에 복사신청을 할 수 있다는 것<mark>입니다. (이떄 <mark>복사서비스를 제공하는 도서관에서 비용을 청구하면, 개인적으로</mark> 비용이 발생할 수 있음을 미리 알려드립니다<mark>.</mark>)</mark></mark>

1. 우리 학교가 구독하고 있지 않은 데이터베이스에서 제공하는 학술지논문 가운데

\_\_\_\_\_\_이라는 아이콘이 붙은 자료는 복사 신청을 할 수 있습니다.

2. 대학 도서관과 연구소에 소장되 있는 <mark>단행본 리스트 가운데 또 </mark>이라는 아이콘이 붙은 자료는 <mark>복사 신청</mark>할 수 있습니다. (저작권 문제로, 단행본의 50% 이상을 한 번에 복사신청할 수 없음.)

## III. RISS International 에 기관회원 로그인 하는 방법은?

: <mark>학교내에서는</mark> http://intl.riss.kr</mark>로 액세스하면 <mark>자동으로 기관회원 로그인</mark>이 됩니다.

그러나, <mark>학교 외부에서</mark> RISS International 에 월드미션대학교 기관회원으로 자동로그인하려면 <u>다음의 세 사이트 가운데 한 곳을 거쳐서 액세스</u>해야 합니다.

1) <u>http://library.wmu.edu/</u>에서 [RISS]를 클릭하고, RISS International 로 들어가세요.

| WORLD MISSION<br>LIST VERALTY                              | 도서관안내 자료                                                                                                    | <sup>2</sup> 검색 알                                                                                                   | 림판                                                                                             | 추천자료                        | 마이페이지                                                                    |
|------------------------------------------------------------|----------------------------------------------------------------------------------------------------|----------------------------------------------------------------------------------------------------|------------------------------------------------------------------------------------------------|-----------------------------|--------------------------------------------------------------------------|
| 월드미션대학.<br>WORLD MISSION UNIVERSIT                         | 교 <mark>도서관</mark> 방문을 환<br>Y LIBRARY                                                                                                | 경합니다.                                                                                                    |                                                                                                |                             |                                                                          |
| Quick Search                                               | 공지사항 Announcement                                                                                                    | r                                                                                                    | nore 추천자                                                                                       | Recommendation              | more                                                                     |
| 자연어검색 ·<br>오 검색<br>신착자료 New Arrivals more                  | * 도서관 운영 시간이 변경되었<br>*월드미션대학교 도서관 블로<br>*토요알 오픈 시간 변경 안내<br>*[공지사합] 12/20/18 - 12/2<br>*[공지사합] 2018년 12월, 20<br>*[공지사합] 2018년 11월 도시 | 성습니다. 2019-10<br>그를 활용하세요 2019-04<br>(9-2시) 2019-04<br>1/18 0Bpia 서비 2018-12<br>19년 1월 도서관 2018-11<br>1관 일정 2018-11 | I-04<br>I-04<br>I-12<br>I-30<br>I-14                                                           | 비전의<br>사람<br>비 리 사람 내       | (면세계의 질서와 영적성장                                                           |
| ····· 공공신학으로 가는 길<br>최경환<br>100                            | 인기자료<br>도서관에서 가장인기있는<br>자료를 보실수 있습니다.                                                                                                | 확장검색<br>여러개의 검색어를 사용하여<br>자세하게 검색 할 수 있습니다.                                                                         | 분/류                                                                                            | /검 Classified Search        | h                                                                        |
| 2019                                                       | 비로가기• 🥠                                                                                                    | 바로가기·                                                                                                    | N 🛛 7H                                                                                         | 족과 정                        | 비즈니스와 사회                                                                 |
| 택스트를 넘어 콘텍스트<br>최종원<br>비아토르<br>2019                        | 관련시아(트<br>도서관 관련행시이트 이미지와 URL을<br>불수 있습니다.<br>바로가기 ·                                                                                 | 지료구입신청<br>도서관에소장하고 있지 않은<br>지료를 구입신청 할수 있습니다.<br>비토기기·                                                              | <ul> <li>전:</li> <li>전:</li> <li>전:</li> <li>전:</li> <li>전:</li> <li>전:</li> <li>전:</li> </ul> | 감과 학<br>부와 형<br>용 고<br>거와 반 | <ul> <li>교육과 학습</li> <li>학문과 과학</li> <li>예술</li> <li>컴퓨터와 인터넷</li> </ul> |
| * WORLD MISSION 월드미선대학교<br>UNIVERSITY World Mission Univer | 온라인도서관<br>sity Online Librory                                                                                                    | 국가전자도사<br>NATIONAL DIGITAL LIE                                                                                      | 서관<br>8487                                                                                     |                             | 국립중앙도서관 »                                                                |

2) <u>http://wmu.edu/library/</u>에서 [RISS-기관회원서비스] 를 클릭하여, RISS International 로 들어가세요.

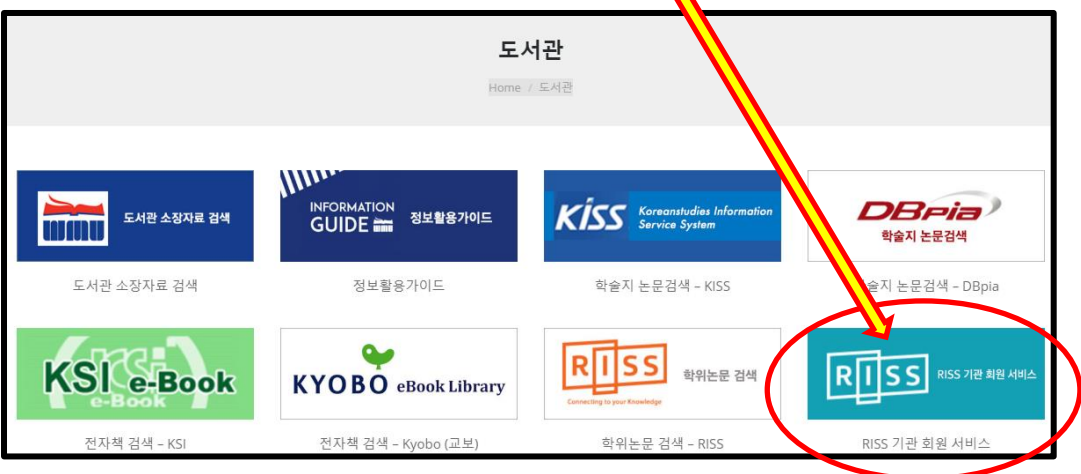

| 여, RISS International 로 들어가세요.                                                                                                    | ~기근되끈지미ㅡ] ᆯ ᆯ ㅋ아                                                                                                    |
|----------------------------------------------------------------------------------------------------|----------------------------------------------------------------------------------------------------|
| WMU eLibrary 블로그<br>정보활용 가이드 (Information Guide)                                                                                                    | WORLD MISSION<br>UNIVERSITY<br>L I B R A R Y                                                                                                    |
| HOME 전자책도서관 자료 찾는 방법 연구방법 분야별자료 Recu                                                                                                    | s en Español                                                                                                    |
| <b>DISOSAUGUI CIDE VICEOLOL</b> 문해 학문은 기존에 나와있는 지식을 바탕으로 새로운 문제를 제기하고 세상의 원리를 이해하는데 도움이 될만한 개<<br>병상 생각해서 체계화하는 것이라 할 수 있습니다. 이미 있는 것을 다시 만드느라 시간 낭비를 해서는 안 됩니다. 연<br>가자는 이미 알려진 사실은 알고 있어야 합니다. 그런 의미에서, 한 번의 검색으로 내가 연구하는 주제에 대한 다양한<br>가로 때 대부분 찾아 읽을 수 있다는 것은 컴퓨터 과학이 줄 수 있는 유익한 전 가운데 최고라 할 수 있습니다.         아내 그렇게 도움 있다는 것은 컴퓨터 과학이 줄 수 있는 유익한 전 가운데 최고라 할 수 있습니다.         아내 그렇게 문 분 만, RISS에서 키워드로 검색하면 여러 자료가 한 번에 검색이 된다는 것을 알 수 있습니다.         아내 그렇게 물 분 만, RISS에서 키워드로 검색하면 여러 자료가 한 번에 검색이 된다는 것을 알 수 있습니다.         아내 그렇게 물 분 반응 가 모려 가 한 번에 검색이 된다.         아내 그렇게 우 때 다운 것이 않았는 이 만 않는 것을 한 데이터 베이스에 있다.         아내 이 분 산되어 있습니다. 그리고, 그 데이터 베이스는 대부분 유료로 서비스합니다. 저희 도서관은 여러 데이         아내 이 수 산데 이 많이 있는 도 같이 가 많고 아내 문 이 나 RISS에서 검색된 "국내학술 논문", 가운데 DBpia와<br>입원은 것 데이터 베이스에 실린 학을 논문이 필요하시다면 도서관으로 연락<br>입니고.         반 한 학은 논문의 가의 대부분은 로그 인하지 않고 무료로 원문을 보실 수 있습니다.         바 학 가 모는 기 의 대부분은 로그 인하지 않고 무료로 원문을 보실 수 있습니다. | WMU도서관에서 제공         나는 자료         1       /MU도서관 목록 검색         2       /MU(교보) 전자책 도서관         3       i 전자책 도서관         4       i S-전자학술지         5.1       pia-전자학술지         6. Ri h-학위논문         7       RISS-21관학회육세비스 |

## IV. RISS International 사용법

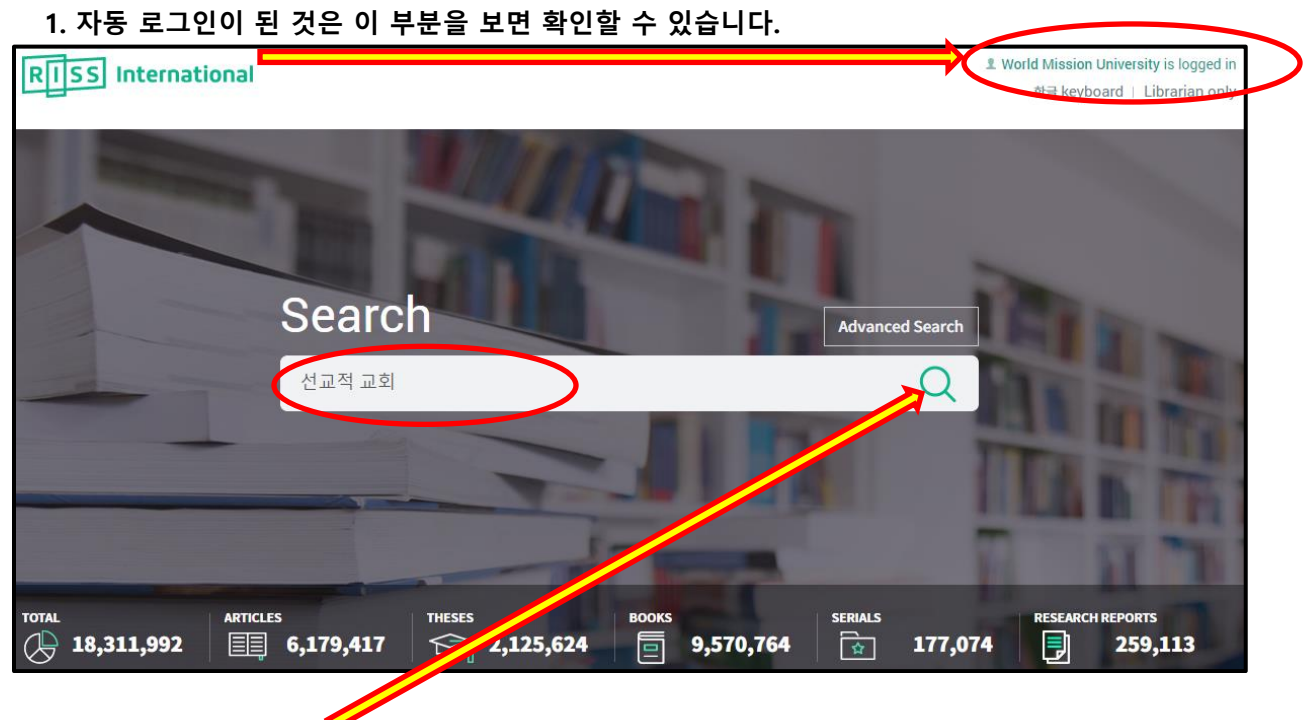

2. 검색어를 넣고 [검색]하십시오.

3. 키워드로 아래 그림에서 보듯이 다양한 자료를 한 번에 검색하고 이용할 수 있습니다. 학술지 논문 (Articles), 학위논문 (Theses), 단행본 (Books), 학술지 (Serials), 연구보고서 (Research reports)가 검색된 것을 볼 수 있습니다. 이 가운데 학술지 논문은 1,061 건, 검색되었습니다.

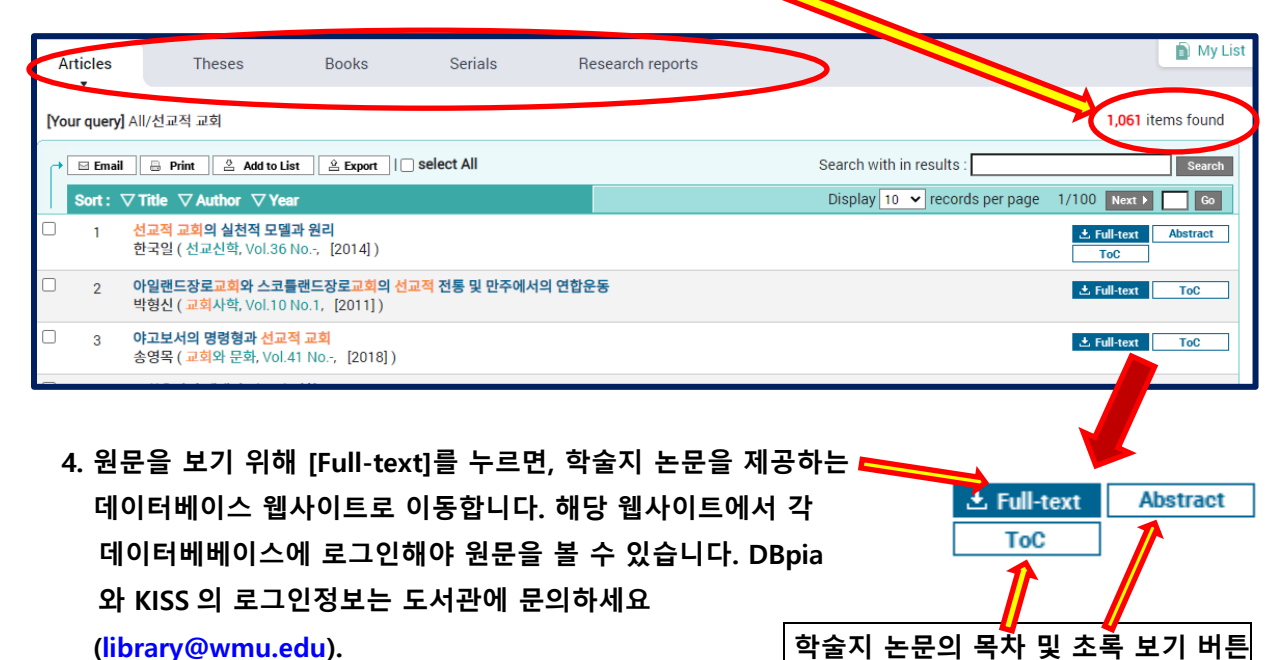

(library@wmu.edu).

| TOC (Table Of Contents 목차)                                                                                                    |          | Abstracts                                                                                                    |
|----------------------------------------------------------------------------------------------------|----------|----------------------------------------------------------------------------------------------------|
| ⊙ TOC                                                                                                    | $\times$ | • Abstracts                                                                                                    |
| 하워드 스나이더(Howard A. Snyder)의 선교적 교회론                                                                                                   |          | 선교적 교회의 실천적 모델과 원리<br>현재 한국의 선교학자들에 의하여 활발하게 논의되고 있는 선교적 교회                                                                                                    |
| 한글 조록<br>I. 들어가는 말<br>II. 인터뷰와 한국강연논문들<br>III. 씨눈 상태의 선교적 교회론<br>IV. 삼위일체적 교회론<br>V. 핵심 원리들과 기본 요소들<br>VI. 나가는 말<br>Abstract<br>참고 문헌 |          | 론은 지역사회에서 지역교회들의 선교적 관정를 새롭게 인식하고 실천<br>하는 내용을 담고 있다. 기존의 선교적 관정은 선교를 주로 해외지역에서<br>의 활동으로 이해하여 왔으나 선교적 교회론은 세계선교의 차원을 소흡<br>히 하지 않으면서 현재 교회가 속한 지역도 선교현장으로 인식하고 접근<br>하는 길을 연구하고 있다.현재 한국의 지역교회는 지역사회에서 저성장,<br>전도활동의 여려용, 사회로부터의 볼신과 같은 지역사회에서의 선교활<br>등에 심각한 어려움을 겪고 있다. 그러나 더욱 심각한 문제는 지역교회들<br>이 그것을 해결할 수 있는 이론적 지원을 받지 못하고 있다. 그러므로 선<br>교학자들이 이러한 지역교회에 가깝게 접근하여 현실적인 문제를 함께<br>해결할 수 있는 길을 찾도록 공동의 노력을 아끼지 않아야 한다. 그런 점<br>에서 선교는 이제 지역선교와 해외선교를 이중적으로 구분하는 옛 때려<br>다임을 넘어가야 한다. 지역사회 선교에서 시급히 요구되는 것은 사회적<br>신뢰이다. 현재 한국교회가 사회로부터 신뢰를 회복하며 인정받는 길은<br>전체 한국교회 차원이 아니라 지역교회가 자격사회로부터 신뢰<br>를 얻는 것이다. 평가가 사례 전부를 통해서 지역사회로부터<br>신뢰를 회복하고 인정을 받을 뿐만 아니라 지역사회 변화에 긍정적인 영<br>하을 미치고 있는 가능성을 받려한 것으로 소화이어다 본 국의 차적으 |

| 5. 오른쪽에서 보듯이, 🏾 🐨 💷 이라는 아이콘이 있는 경우,                                              | ± MARC                | T ILL                 |
|----------------------------------------------------------------------------------|-----------------------|-----------------------|
| 그 아이콘을 누르고 복사 신청을 할 수 있습니다.                                                      | ToC                   |                       |
| ▲ ▲ ▲ ▲ ▲ ▲ ▲ ▲ ▲ ▲ ▲ ▲ ▲ ▲ ▲ ▲ ▲ ▲ ▲                                            | <mark>성함을 영문으로</mark> | 적고, <mark>학번</mark> , |
| <mark>전화번호</mark> , <mark>이메일주소</mark> , <mark>복사신청을 원하는 페이지</mark> 를 기재한 후 [Sul | bmit] 버튼을 누르          | 르시면 됩니다.              |

| Patron Information            |                                                                                                    |                                                                    |                                                                    |                                          |  |
|-------------------------------|----------------------------------------------------------------------------------------------------|--------------------------------------------------------------------|--------------------------------------------------------------------|------------------------------------------|--|
| *Patron Name                  | *First name                                                                                                    | Middle name                                                        | *Last name                                                         |                                          |  |
| *ID Number                    | If you're a university student/faculty/staff and the affiliated, your university ID number is required;<br>otherwise fill in your ID number of Library Card so that the librarian may recognize you as an<br>authorized user of the library you belong to. |                                                                    |                                                                    |                                          |  |
| *Member Institute             | World Mission University 500 Shatto Place, 5th floor, Los Angeles, California 90020                                                                                                    |                                                                    |                                                                    |                                          |  |
| *Department/Research Interest | If you're a university student/faculty/staff and the affiliated, department/School is required; otherwise, fill in your research interest instead.                                                                                                    |                                                                    |                                                                    |                                          |  |
| *Phone Number                 |                                                                                                    |                                                                    |                                                                    |                                          |  |
| *E-mail address               |                                                                                                    |                                                                    |                                                                    |                                          |  |
| Bibliographic Information     |                                                                                                    |                                                                    |                                                                    |                                          |  |
| Publication Title             | 신학과 실천                                                                                                    |                                                                    |                                                                    |                                          |  |
| Publisher                     | 한국실천신학회                                                                                                    |                                                                    |                                                                    |                                          |  |
| Publication Date              | 2019                                                                                                    |                                                                    |                                                                    |                                          |  |
| ISBN                          |                                                                                                    |                                                                    |                                                                    |                                          |  |
| ISSN                          | 1229-7917                                                                                                    |                                                                    |                                                                    |                                          |  |
| Article Title                 | 교회 갱신을 위한 변혁적 리더십의 요인 분석에 관한 연구 - 예수 그리스도의 사역을 중심으로 -                                                                                                    |                                                                    |                                                                    |                                          |  |
| Author                        | 황인태                                                                                                    |                                                                    |                                                                    |                                          |  |
| Volume Number                 | Vol.0 No.63                                                                                                    |                                                                    |                                                                    |                                          |  |
| *Pages                        | If you request photoco<br>Under the copyright la<br>a time.                                                                                                    | ppy of these or dissertation, plo<br>w of Korea, you can request l | ease fill in page range you need<br>ess than 50% of the whole page | to have delivered.<br>of the material at |  |
| Note                          |                                                                                                    |                                                                    |                                                                    |                                          |  |
|                               | 'Note' field is limite                                                                                                    | ed the maximum length to 10                                        | 00 character.                                                      | 11                                       |  |
|                               |                                                                                                    | Submit 🗑 Cancel                                                    |                                                                    |                                          |  |